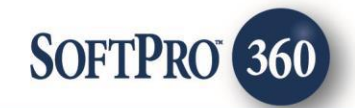

# FATIC - AgentNet SDN Search User Guide

6

0

July, 2023

4800 Falls of Neuse Road, Suite 600 | Raleigh, NC 27609

p (800) 848–0143 | f (919) 755–8350 | <u>www.softprocorp.com</u>

# **Copyright and Licensing Information**

Copyright © 1987–2023 by SoftPro, Raleigh, North Carolina.

No part of this publication may be reproduced in any form without prior written permission of SoftPro. For additional information, contact SoftPro, 4800 Falls of Neuse Road, Raleigh, NC 27609, or contact your authorized dealer.

Microsoft, Windows, and MS–DOS are registered trademarks of Microsoft Corporation in the United States and/or other countries. WordPerfect is a registered trademark of Corel Corporation. Crystal Reports is a registered trademark of SAP AG. HP LaserJet is a registered trademark of Hewlett Packard Development Company, L.P. GreatDocs is a registered trademark of Harland Financial Solutions Incorporated. RealEC Technologies, Inc. is majority owned by Lender Processing Services. All other brand and product names are trademarks or registered trademarks of their respective companies.

#### IMPORTANT NOTICE - READ CAREFULLY

Use of this software and related materials is provided under the terms of the SoftPro Software License Agreement. By accepting the License, you acknowledge that the materials and programs furnished are the exclusive property of SoftPro. You do not become the owner of the program but have the right to use it only as outlined in the SoftPro Software License Agreement.

All SoftPro software products are designed to ASSIST in maintaining data and/or producing documents and reports based upon information provided by the user and logic, rules, and principles that are incorporated within the program(s). Accordingly, the documents and/or reports produced may or may not be valid, adequate, or sufficient under various circumstances at the time of production. UNDER NO CIRCUMSTANCES SHOULD ANY DOCUMENTS AND/OR REPORTS PRODUCED BE USED FOR ANY PURPOSE UNTIL THEY HAVE BEEN REVIEWED FOR VALIDITY, ADEQUACY AND SUFFICIENCY, AND REVISED WHERE APPROPRIATE, BY A COMPETENT PROFESSIONAL.

# **Table of Contents**

#### Contents

| History                  | 4 |
|--------------------------|---|
| Introduction             | 4 |
| Requesting an SDN Search | 4 |

## History

| Date      | Details                            |
|-----------|------------------------------------|
| July 2023 | Separating user guides per-product |

#### Introduction

Using the ProForm order's information, the SDN (Specially Designated Nationals and Blocked Persons List ) Search product will allow a user to simultaneously order and receive a SDN Search without leaving the integration.

### **Requesting an SDN Search**

1. To order a SDN Search, click the **Add Product** icon at the bottom of the **Title Services** screen.

| Agen     | tNet - CDF | 23-00783-NJ |                                  |                    |        |                      | :      |
|----------|------------|-------------|----------------------------------|--------------------|--------|----------------------|--------|
| Title    | Services   |             |                                  | :                  | Ċ      | First American       | Title" |
| Action   | Product    | Туре        | Insured                          | Amount             | Status | Created On           |        |
|          |            |             | To add a product, click the "Add | Product" button be | low.   |                      |        |
|          |            |             |                                  |                    |        |                      |        |
|          |            |             |                                  |                    |        |                      |        |
|          |            |             |                                  |                    |        |                      |        |
|          |            |             |                                  |                    |        |                      |        |
|          |            |             |                                  |                    |        |                      |        |
|          |            |             |                                  |                    |        |                      |        |
|          |            |             |                                  |                    |        |                      |        |
|          |            |             |                                  |                    |        |                      |        |
|          |            |             |                                  |                    |        |                      |        |
|          |            |             |                                  |                    |        |                      |        |
| 0.       |            |             |                                  |                    | Accent | let File Information |        |
|          | Id Product | 💢 Cancel    |                                  |                    | Agenu  | vet File information | 9      |
| Login to | the AgentN | et website  |                                  | Bac                | *      | Clo                  | se.    |

2. On the Available Products screen, select SDN Search.

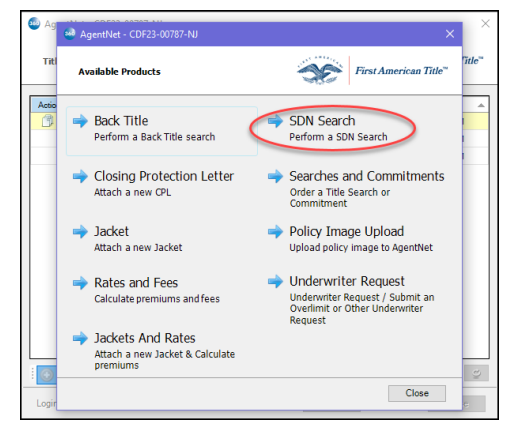

- 3. The following contacts will auto populate the Search Selection screen from the ProForm order.
  - All Buyers All Sellers All Lenders All Payoff Contacts
- 4. To search additional names, click the **Add Name** button and **Add** once complete.

5. Any names selected will be searched. Uncheck any name to withhold them from the search. Click **Submit** to continue.

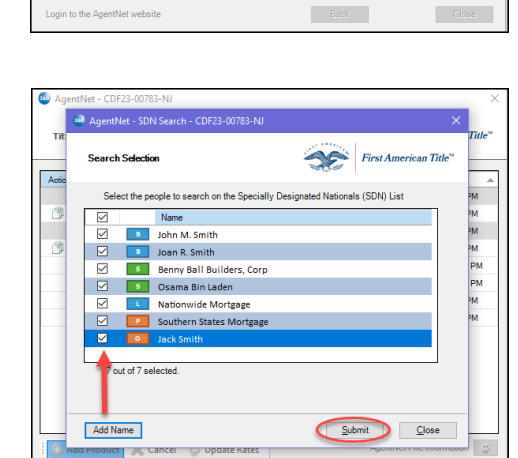

| it  |                                      | 15 - 10<br>15 - 10 - 10       |                       | Т  |
|-----|--------------------------------------|-------------------------------|-----------------------|----|
|     | Search Selection                     | S                             | First American Title™ |    |
| 60  | Select the people to search on the S | Specially Designated National | s (SDN) List          | PM |
|     | Name Name                            |                               |                       | PM |
|     | John M. Smith                        |                               |                       | PM |
| 1   | 🗹 📑 Joan R. Smith                    |                               |                       | PM |
|     | Benny Ball Builders                  | s, Corp                       |                       | P  |
|     | 🗹 🚺 Osama Bin Laden                  |                               |                       | P  |
|     | Nationwide Mortga                    | ige                           |                       | PM |
|     | Southern States Mo                   | ortgage                       |                       | PM |
|     |                                      |                               |                       |    |
|     | 6 out of 6 selected                  |                               |                       |    |
|     |                                      |                               |                       |    |
|     |                                      | -                             |                       | L  |
|     | Add Name                             | Sub                           | Close                 |    |
|     | Add Mallie                           | Zuc                           | Giose                 |    |
| Aad | Product Cancel O Opdate P            | kates                         | Agentiver the mornous |    |

First American Title

als (SDN) List

<u>Submit</u> <u>Close</u>

PM PM PM PM PM

AgentNo 600

6 out of 6 se

Add Name

ogin to the AgentNet website

duct 📈

Select the people to search on the Specially D

🐵 Add Nar

6. Once the search is processed, all results will populate in the **Search Results** screen.

The View icon Allows a document to be viewed prior to accepting into the ProForm order.

By clicking the **Accept** button, the documents will populate into the ProForm Order.

|     | 🚳 Ag        | entNet          | SDN Search - CDF2                 | 3-00783-NJ                                                                                                    |           |                   |                         | ×        |    |
|-----|-------------|-----------------|-----------------------------------|----------------------------------------------------------------------------------------------------|-----------|-------------------|-------------------------|----------|----|
| Tit | Sea         | arch Re         | sults                             | 1                                                                                                    |           | S                 | First America           | n Title™ | In |
|     |             | Name            |                                   |                                                                                                    | Result    |                   |                         | ^        | PM |
| r)  | В           | John I          | M. Smith                          | ~                                                                                                    | No Ma     | tch thru 7/1      | 2/2023 11:08:28         | B AM     | РМ |
|     | 8           | Joan I          | R. Smith                          | <ul> <li>Image: A start of the start of the start of</li></ul> | No Ma     | tch thru 7/1      | 2/2023 11:08:28         | B AM     | PM |
| (P) | S           | Benny           | Ball Builders, Corp               | o 🗸                                                                                                    | No Ma     | tch thru 7/1      | 2/2023 11:08:28         | 3 AM     | РМ |
|     | S           | Osam            | a Bin Laden                       | 0                                                                                                    | Match     | ed on 7/12/2      | 023 11:08:28 A          | м        | PN |
| L   | 1 U -       | Natio           | nwide Mortgage                    |                                                                                                    | No Ma     | tch thru 7/1      | 2/2023 11:08:28         | BAM Y    | PN |
| -   |             | The doo         | ument below will be a             | attached and                                                                                                    | saved to  | the ProForm of    | rder once accept        | ed.      | PM |
| -   | Do          | cuments         | 1                                 |                                                                                                    |           |                   |                         |          |    |
|     | Doe<br>View | Cuments<br>Copy | Document Name                     | File Name                                                                                                    |           | File Size         | Transferre              | ed       |    |
|     | Doe<br>View | Copy            | Document Name<br>SDN_CDF23-00783- | File Name<br>SDN_CDF2                                                                                                    | 3-00783-1 | File Size<br>567. | Transfere<br>97 KB 100% | ed       |    |

7. The SDN Search document will be in the Attachments section on the order's ProForm Ribbon.

#### In SoftPro Select

|          | <b>↓ 🗄 × 🗯 ×</b> ) ⊽                                                                |                                                                  |                               | Order Tools                                                                           |                                                                                 |                           | Order CDF23-                                                                  |
|----------|-------------------------------------------------------------------------------------|------------------------------------------------------------------|-------------------------------|---------------------------------------------------------------------------------------|---------------------------------------------------------------------------------|---------------------------|-------------------------------------------------------------------------------|
|          | ProForm ProTrust ProDesign                                                          | Pro 1099 SPImage                                                 | SPAdmin 360                   | Order                                                                                 |                                                                                 |                           |                                                                               |
| Regis    | ter Checklist Tasks Requested Tasks Note                                            | My Screens<br>Order History<br>Corder History<br>Docume          | ents Attachments              | Document History                                                                      | <ul> <li>Apply Template</li> <li>Overlay Order</li> <li>Rename Order</li> </ul> | Submit V                  | 360<br>iew Transactions                                                       |
|          | Quick Links                                                                         |                                                                  | Docume                        | ents                                                                                  | Actions                                                                         | Workflow                  | Transactions                                                                  |
| 0        | Start Page Order CDF23-00783-                                                       | U* X                                                             |                               |                                                                                       |                                                                                 |                           |                                                                               |
| Services | General  Express Order Entry Order Contacts Property                                | 🕢 🕥 Attachmen                                                    | nts                           |                                                                                       |                                                                                 |                           |                                                                               |
|          | Legal Descriptions<br>Sales Contract & Earnest Money<br>Order Information<br>Status | Attachments  Accounting  Finals  Scow Documents  Title Documents | Name<br>Ac<br>En<br>Tit<br>Cf | e<br>coounting<br>nails<br>scrow Documents<br>de Documents<br>PL-58165379_77b09154-39 | Di<br>11b-4d10-8f81-72 Cl                                                       | escription<br>PL-58165379 | Type<br>File folder<br>File folder<br>File folder<br>File folder<br>PDF Docum |

In SoftPro Standard or SoftPro Enterprise

| ProForm Enterprise Edition - 2023-0054CDF.PFD                                                                |                            |             |                 |                     |
|----------------------------------------------------------------------------------------------------|----------------------------|-------------|-----------------|---------------------|
| File Reports View Document Mode Tools Services Suppo                                                         | t Window Help              |             |                 |                     |
|                                                                                                    | K 🗊 🔎 🗿 🖹 🗎 🕻              | a 📥 E 🥌 🖾 📼 |                 |                     |
|                                                                                                    |                            |             |                 |                     |
| 2023-0054CDF.PFD (Main Folder) - [RulesVer: Classic.32.3.0]                                                  |                            |             |                 |                     |
| General Order Tracking Title Insurance CDF NC Bar Forms                                                      |                            |             |                 |                     |
| Screens:                                                                                                    |                            |             | ReadyDocs:      |                     |
| 2) Sett. Agent, Title Co., Underwriter, Offices                                                              | Attachments (2023-0054CDE) |             | (Id Popublic Na | X NY) Title Insuran |
| 3) File No., Settlement Dates, Notes<br>4) Buver/Borrower, Officers & Signatures                             |                            | 1           |                 | pmpany (SC) 03/     |
| 5) Seller, Officers & Signatures                                                                             | Description Date/Time      |             |                 |                     |
| 7) Property, Legal Description                                                                               | Deed 06/28/2023 11:51      |             |                 |                     |
| 9) Mortgage Broker & Loan Servicer                                                                           |                            |             |                 |                     |
| 10) Loan, Funding & ProTrust<br>11) Terms, Payment & ARM                                                     |                            |             |                 |                     |
| 12) Builder, Contract & Escrow for Completion<br>13) Real Estate Agents/Brokers                              |                            |             |                 |                     |
| 14) Buyer's & Seller's Attomeys                                                                              |                            |             |                 |                     |
| 16) Additional Contacts                                                                                      |                            |             |                 |                     |
| <ol> <li>Acknowledgment &amp; Notary</li> <li>Affidavit/Agreement Regarding Liens/Waiver of Liens</li> </ol> |                            |             |                 |                     |
| 19) Security Instruments, Trustee & Riders<br>20) Plate Covenants & Conveyance                               |                            |             |                 |                     |
| 21) User Optional Fields 1-25                                                                                |                            |             |                 |                     |
| 22) User Optional Helds 26-45<br>23) User Optional Fields 46-65                                              |                            |             |                 |                     |
| 24) General Options                                                                                          | View Attach                | Edit Delete | Email           | ОК                  |
|                                                                                                    |                            |             |                 |                     |